## ERR SSL VERSION OR CIPHER MISMATCH в браузере — как исправить?

remontka.pro/err-ssl-version-or-cipher-mismatch

Обновлено 10.03.2023 windows | интернет

Среди наиболее распространенных ошибок в браузере Google Chrome, Microsoft Edge, Opera, Яндекс Браузер при открытии сайтов или определенных разделов в них сообщение «Этот сайт не может обеспечить безопасное соединение. На сайте используется неподдерживаемый протокол» с кодом ошибки ERR\_SSL\_VERSION\_OR\_CIPHER\_MISMATCH, а в подробностях — «Клиент и сервер поддерживают разные версии протокола SSL и набора шифров».

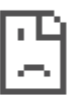

В этой инструкции подробно о том, как исправить ошибку ERR\_SSL\_VERSION\_OR\_CIPHER\_MISMATCH для различных ситуаций и браузеров: как для «обычных» сайтов, так и для различных государственных сайтов, где проблема может иметь иной характер.

## Решение проблемы «Неподдерживаемый протокол» ERR\_SSL\_VERSION\_OR\_CIPHER\_MISMATCH

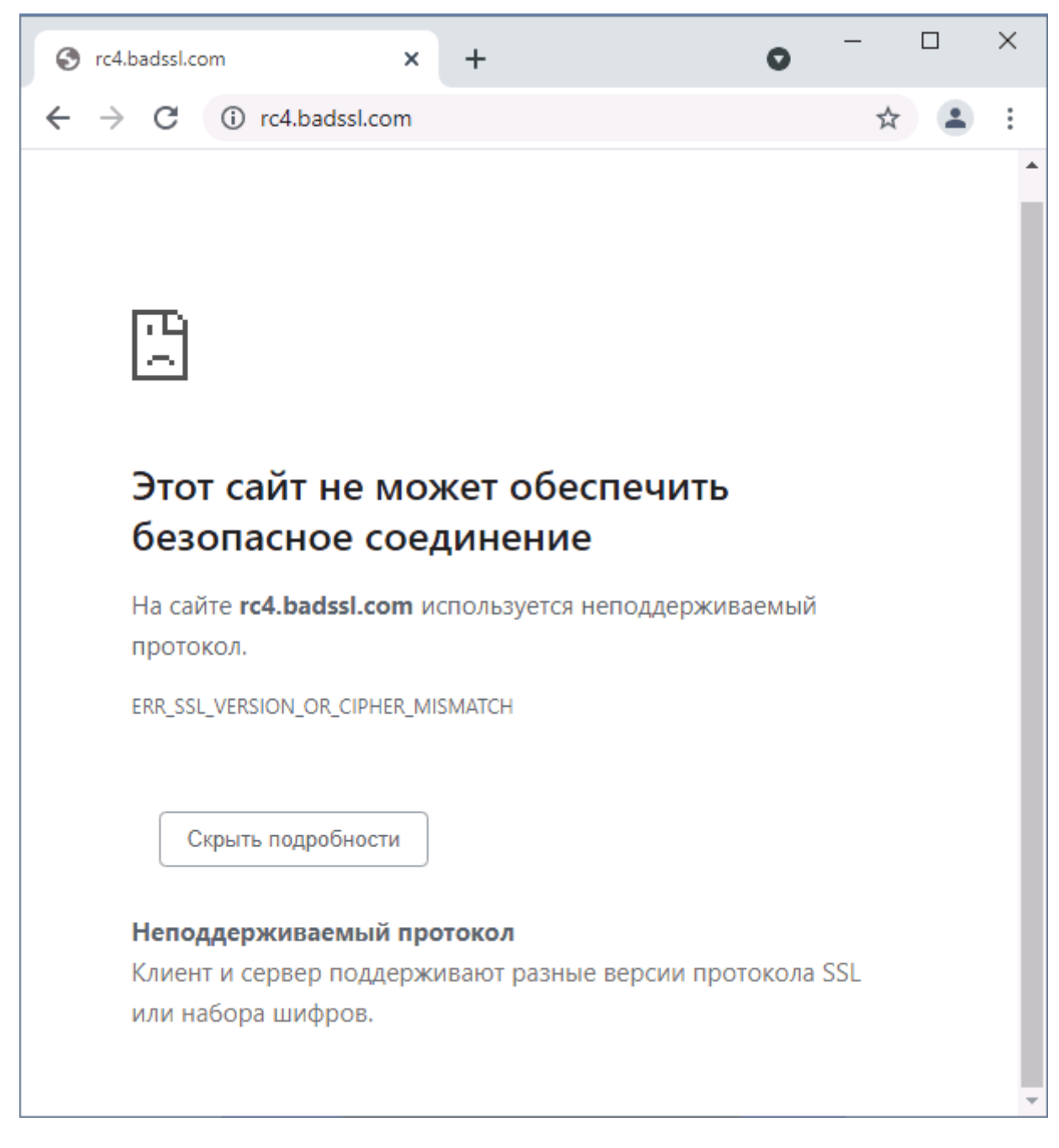

В общем случае ошибка возникает при установке зашифрованного соединения с сайтом на этапе TLS Handshake. Если на сайте используется протокол шифрования или длина ключа, не поддерживаемые вашим браузером, результат — ошибка ERR\_SSL\_VERSION\_OR\_CIPHER\_MISMATCH.

В случае, если ошибка появляется при доступе к обычному сайту в Интернете: не являющемуся сайтом госструктуры, банка, сервиса закупок, вы можете использовать следующие методы для исправления проблемы (способы описаны для Windows 10, Windows 11 и предыдущих версий):

1. Нажмите клавиши **Win+R** на клавиатуре (Win — клавиша с эмблемой Windows), введите **inetcpl.cpl** и нажмите Enter. На вкладке «Дополнительно» включите TLS 1.0, 1.1, 1.2 и 1.3, если они не активны. Также попробуйте включить SSL 3.0.

| 🖢 Свойства: Инт | тернет                                    |                                 | ?               | ×  |
|-----------------|-------------------------------------------|---------------------------------|-----------------|----|
| Общие           | Безопасность                              | Конф                            | оиденциальность |    |
| Содержимое      | Подключения                               | Программы                       | Дополнитель     | но |
|                 |                                           |                                 | <u>_</u>        | _  |
|                 |                                           |                                 | · ·             |    |
| Безопасн        | ость                                      |                                 | 1               |    |
| ✓ <u>33</u> 3   | .0                                        |                                 |                 |    |
| Блоки           | ровать небезопасн                         | ые рисунки и д                  | ругой смешанн   |    |
| 🗹 Вклю          | чить внутреннюю г                         | юддержку XML                    | нттр            |    |
| 🗹 Вклю          | чить небезопасную                         | совместимость                   | TLS-cepsepa     |    |
| 🗹 Вклю          | чить хранилище DC                         | M                               |                 |    |
| Испол           | њзовать TLS 1.1                           | <                               |                 |    |
|                 | 1630BATE ILS 1.2 💦                        |                                 |                 |    |
|                 | хранять зашифрова                         | ные страниць                    | на диск         |    |
| Отпр            | авлять на посещаем                        | ные через Inter                 | net Explorer ве |    |
| 🗹 Пред          | упреждать о несоот                        | гветствии адре                  | са сертификат   |    |
| Пред            | упреждать о перекл                        | пючении режим                   | а безопасност   |    |
| 🗹 Пред          | упреждать, если пу                        | бликация пере                   | направляется    |    |
| Иров            | ерять аннулировани                        | е сертификато                   | в издателей     |    |
|                 | ерять подписи скач<br>ерять, не отозван л | анных програм<br>и сертификат с | m<br>Tensena    |    |
| Разре           | шать выполнение и                         | ли установку г                  | рограммы, име   |    |
|                 | шать запуск актив                         |                                 | ого компакт-ль  |    |
|                 |                                           | _                               |                 |    |
|                 | Восстанов                                 | ить дополните                   | льные параметры |    |
|                 |                                           |                                 |                 |    |
|                 |                                           |                                 |                 |    |
|                 |                                           |                                 |                 |    |
|                 |                                           |                                 |                 |    |
|                 |                                           |                                 |                 |    |
|                 | UH OH                                     |                                 | примен          | ит |

2. Для браузера Google Chrome: откройте страницу **chrome://flags** (введите этот адрес в адресную строку и нажмите Enter), выполните поиск (поле вверху страницы) по слову TLS и отключите параметр «Enforce deprecation of legacy TLS versions» (установите в Disabled), выполните то же самое для параметра «Experimental QUIC protocol». После этого нажмите по появившейся кнопке перезапуска браузера.

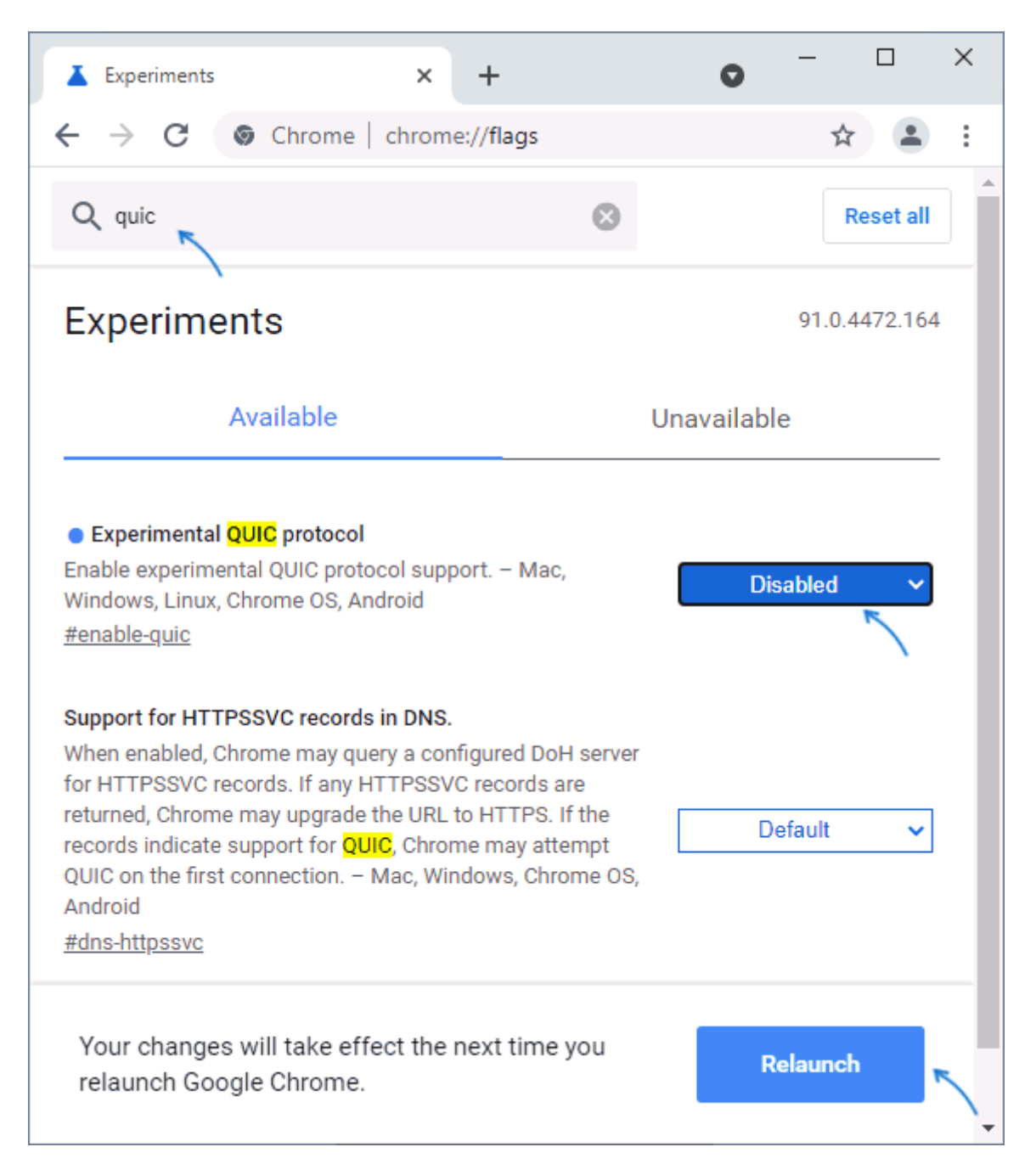

3. Ещё одна опция, в Chrome последних версий, отключить которую можно тем же способом и способная вызывать рассматриваемую ошибку — TLS Post-Quantum Confidentiality, попробуйте отключить (установить в Disabled) и её тоже

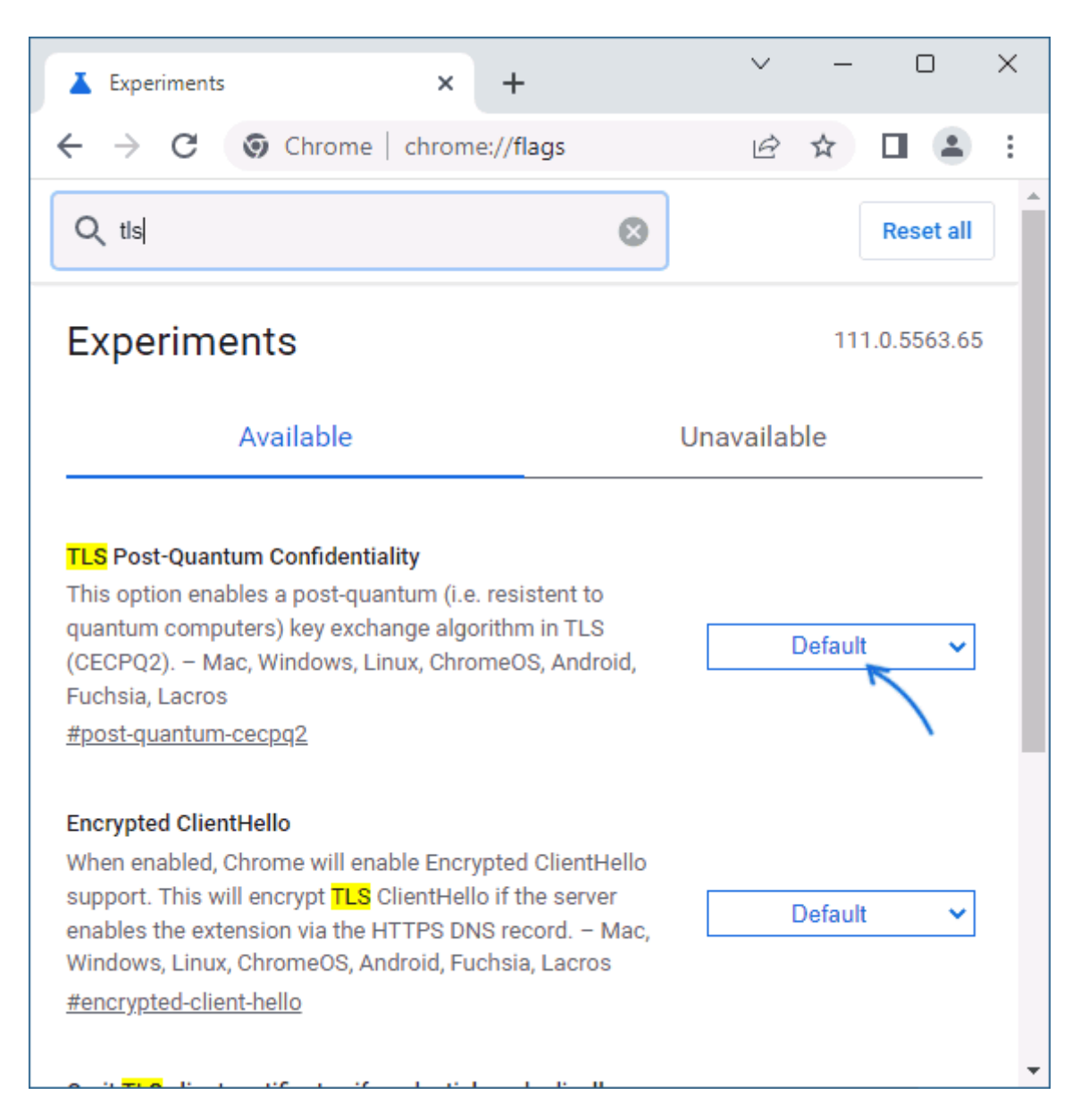

4. Очистите SSL: также как на первом шаге откройте окно свойств Интернета (Win+R — inetcpl.cpl) и нажмите «Очистить SSL» на вкладке «Содержание».

| 🚡 Свойства: Ин                         | тернет                                                                          |                                          | ? ×                           |
|----------------------------------------|---------------------------------------------------------------------------------|------------------------------------------|-------------------------------|
| Общие                                  | Безопасность                                                                    | Кон                                      | фиденциальность               |
| Содержимое                             | Подключения                                                                     | Программы                                | Дополнительно                 |
| Сертификаты<br>Серт<br>подк<br>Очистит | ификаты использую<br>лючений и удостове<br>ть SSL Сертии                        | тся для шифро<br>рения подлині<br>фикаты | ованных<br>ности.<br>Издатели |
| Автозаполнение                         | ·                                                                               |                                          |                               |
| АВТО ВВОД                              | заполнение запомина<br>ившиеся данные и по                                      | ает ранее<br>одставляет                  | Параметры                     |
| подх<br>Веб-каналы                     | одящие строки.                                                                  |                                          |                               |
| обно<br>веб-с<br>проч<br>друг          | аляемое содержимое<br>айтов, которое мож<br>итать с помощью бра<br>их программ. | но<br>аузера и                           | Параметры                     |
|                                        | OK                                                                              | Ст                                       | мена Применить                |

5. Если на компьютере используется VPN или прокси, отключите их. Причем для системных параметров прокси отключите опцию «Автоматическое определение параметров» — в том же окне, что и на предыдущем шаге перейдите на вкладку «Подключения», нажмите «Настройка сети» и снимите отметку, если она установлена.

| Общие                                                                                                    | Безопасность                                                                                                    | Kor                                                                              | нфиденциальность                                                              |
|----------------------------------------------------------------------------------------------------|----------------------------------------------------------------------------------------------------|----------------------------------------------------------------------------------|-------------------------------------------------------------------------------|
| одержимое                                                                                                    | Подключения                                                                                                    | Программы                                                                        | Дополнительн                                                                  |
| 🖢 Настройка                                                                                                    | параметров локал                                                                                                    | ьной сети                                                                        | 2                                                                             |
|                                                                                                    |                                                                                                    |                                                                                  |                                                                               |
| Автоматичес                                                                                                    | кая настройка                                                                                                    |                                                                                  |                                                                               |
| Чтобы исполь<br>отключите а                                                                                     | ызовать установленн<br>втоматическую насто                                                                                                    | ые вручную і<br>ройку,                                                           | параметры,                                                                    |
|                                                                                                    | еское определение і                                                                                                    | араметров                                                                        |                                                                               |
|                                                                                                    |                                                                                                    | тицеской на                                                                      | TONIALIA                                                                      |
|                                                                                                    | ать сценарии автона                                                                                                    | Пической на                                                                      | Убрать                                                                        |
| Адрес                                                                                                    |                                                                                                    |                                                                                  | отметку                                                                       |
| Прокси-серве                                                                                                    | ep                                                                                                    |                                                                                  |                                                                               |
| применяет                                                                                                    | гся для коммутируемы                                                                                                    | ых или VPN-п                                                                     | одключений).                                                                  |
| Применяет<br>Адрес;                                                                                             | гся для коммутируем<br>Пор                                                                                                    | ых или VPN-п                                                                     | дополнительно                                                                 |
| Применяет<br>Адрес: [<br>Не исп                                                                                 | гся для коммутируем<br>Пор<br>ользовать прокси-се                                                                                                    | ых или VPN-п<br>т:<br>рвер для лок                                               | альных адресов                                                                |
| Применяет<br>Адрес: [<br>Не исп                                                                                 | гся для коммутируем<br>Пор<br>ользовать прокси-се                                                                                                    | ых или VPN-п<br>т:                                                               | альных адресов                                                                |
| Оприменяет<br>Адрес: [<br>Не исп                                                                                | гся для коммутируем<br>Пор<br>юльзовать прокси-се                                                                                                    | ых или VPN-п<br>т:<br>рвер для лок<br>ОК                                         | Аподключений).<br>Дополнительно<br>альных адресов<br>Отмена                   |
| Применяет<br>Адрес: [<br>Не исп                                                                                 | гся для коммутируем<br>Пор<br>юльзовать прокси-се<br>жальной сети не при                                                                                | ых или VPN-п<br>т:<br>рвер для лок<br><br>ОК                                     | Аподключений).<br>Дополнительно<br>альных адресов<br>Отмена<br>Настройка сети |
| применяет<br>Адрес: [<br>Не исп<br>Параметры ло<br>для подключе                                                 | гся для коммутируем<br>Пор<br>юльзовать прокси-се<br>жальной сети не приг<br>ений удаленного дос                                                        | ых или VPN-п<br>г:<br>рвер для лок<br><br>ОК<br>меняются<br>тупа. Для            | Аподключений).<br>Дополнительно<br>альных адресов<br>Отмена<br>Настройка сети |
| применяет<br>Адрес: [<br>Не исп<br>Параметры ло<br>для подключе<br>параметры ко<br>иелкниче кио                 | гся для коммутируем<br>Пор<br>ользовать прокси-се<br>жальной сети не при<br>ений удаленного досс<br>ммутируемого соеди<br>мутируемого соеди             | ых или VPN-п<br>т:<br>рвер для лок<br><br>ОК<br>меняются<br>тупа. Для<br>нения   | одключений).<br>Дополнительно<br>альных адресов<br>Отмена<br>Настройка сети   |
| Применяет<br>Адрес:<br>Не исп<br>Параметры ло<br>для подключе<br>параметры ко<br>целкните кно<br>расположенну   | гся для коммутируем<br>Пор<br>ользовать прокси-се<br>жальной сети не при<br>ений удаленного дос<br>ммутируемого соедин<br>опку "Настройка",<br>ию выше. | ых или VPN-п<br>т:<br>рвер для лок<br><br>ОК<br>меняются<br>тупа. Для<br>нения   | альных адресов<br>Отмена<br>Настройка сети                                    |
| Применяет<br>Адрес: [<br>Не исп<br>Параметры ло<br>для подключе<br>параметры ко<br>целкните кно<br>расположенну | гся для коммутируем<br>Пор<br>юльзовать прокси-се<br>жальной сети не приг<br>ений удаленного дос<br>ммутируемого соедин<br>лку "Настройка",<br>ию выше. | ых или VPN-п<br>г:<br>рвер для лок<br>ОК<br>ОК<br>ченяются<br>тупа. Для<br>чения | альных адресов<br>Отмена<br>Настройка сети                                    |
| Применяет<br>Адрес: [<br>Не исп<br>Параметры ло<br>для подключе<br>параметры ко<br>целкните кно<br>расположенну | гся для коммутируем<br>Пор<br>ользовать прокси-се<br>жальной сети не при<br>ений удаленного дос<br>ммутируемого соедин<br>опку "Настройка",<br>но выше. | ых или VPN-п<br>т:<br>рвер для лок<br><br>ОК<br>меняются<br>тупа. Для<br>нения   | альных адресов<br>Отмена<br>Настройка сети                                    |

6. Функции защиты сети в сторонних антивирусах тоже могут оказаться причиной проблемы — попробуйте временно отключить их при наличии.

7. Попробуйте очистить кэш и куки браузера. В Google Chrome это можно сделать, нажав клавиши **Ctrl+Shift+Delete** и подтвердив удаление данных. Либо в разделе «Конфиденциальность и безопасность в настройках браузера.

| <ul> <li>Chrome chrome://settings/clearBrowserData</li> <li>Chrome chrome://settings/clearBrowserData</li> <li>E Настройки</li> <li>Очистить историю</li> <li>Основные настройки</li> <li>Дополнительные</li> <li>Временной диапазон</li> <li>Все время</li> <li>Котория браузера</li> <li>Будет удалена история и варианты автозаполнения в адресной строке.</li> <li>Файлы соокіе и другие данные сайтов</li> <li>Вы автоматически выйдете из учетных записей на большинстве сайтов.</li> </ul> | ( |
|----------------------------------------------------------------------------------------------------|---|
| <ul> <li>Настройки</li> <li>Очистить историю</li> <li>Основные настройки</li> <li>Дополнительные</li> <li>Временной диапазон</li> <li>Все время</li> <li>История браузера</li> <li>Будет удалена история и варианты автозаполнения в адресной строке.</li> <li>Файлы соокіе и другие данные сайтов</li> <li>Вы автоматически выйдете из учетных записей на большинстве сайтов.</li> </ul>                                                                                                    |   |
| Уги         Основные настройки         Дополнительные           Временной диапазон         Все время            История браузера             Устория браузера             Очистить история и варианты автозаполнения в адресной строке.            Файлы соокіе и другие данные сайтов            У         Вы автоматически выйдете из учетных записей на большинстве сайтов.                                                                                                    |   |
| Основные настройки       Дополнительные         Временной диапазон       Все время         История браузера          Будет удалена история и варианты автозаполнения в адресной строке.         Файлы соокіе и другие данные сайтов         Вы автоматически выйдете из учетных записей на большинстве сайтов.                                                                                                    | ĥ |
| <ul> <li>Временной диапазон</li> <li>Все время</li> <li>История браузера</li> <li>Будет удалена история и варианты автозаполнения в адресной строке.</li> <li>Файлы соокіе и другие данные сайтов</li> <li>Вы автоматически выйдете из учетных записей на большинстве сайтов.</li> </ul>                                                                                                    |   |
| <ul> <li>История браузера</li> <li>Будет удалена история и варианты автозаполнения в адресной строке.</li> <li>Файлы cookie и другие данные сайтов</li> <li>Вы автоматически выйдете из учетных записей на большинстве сайтов.</li> </ul>                                                                                                    |   |
| <ul> <li>Файлы cookie и другие данные сайтов</li> <li>✓ Вы автоматически выйдете из учетных записей на большинстве сайтов.</li> </ul>                                                                                                    |   |
|                                                                                                    |   |
| Изображения и другие файлы, сохраненные в кеше<br>✓ Освободится 1,1 МБ пространства. После этого некоторые веб-<br>страницы могут загружаться дольше обычного.                                                                                                    |   |
| Отмена Удалить данные                                                                                                    |   |

8. Использование старой операционной системы (например, Windows XP) без возможности новых версий браузеров и без встроенной поддержки новых протоколов шифрования может приводить к указанной ошибке. Можно попробовать получить доступ к сайту по протоколу http, для этого в адресе сайта вручную измените https:// на http://

Если описываемые методы не помогли, то в теории причиной проблемы может оказаться очень старая версия браузера (особенно если вы используете portableверсию), или проблемы с самим сайтом, в частности с используемым им SSLсертификатом и шифрованием. Но в этом случае могут помочь способы, описанные в следующем разделе для сайтов с шифрованием по ГОСТ. Внимание: если проблема возникла с единственным сайтом и ранее она не наблюдалась, проблема может быть временной, например, при смене IP-адреса сайта, замене сертификата безопасности и других действиях со стороны администратора. В такой ситуации проблема обычно исчезает через некоторое время.

## Ошибка ERR SSL VERSION OR CIPHER MISMATCH для государственных сайтов с шифрованием по ГОСТ

Среди сайтов, при доступе к которым браузер может выдавать указанную ошибку — различные сайты госструктур, иногда — банков, в рекомендациях по доступу к которым обычно указан браузер Internet Explorer (кстати, его использование действительно может решить проблему, но это не всегда возможно). Если вы также столкнулись с ошибкой при открытии такого сайта, возможные варианты действий:

- 1. Использовать Яндекс.Браузер (он поддерживает шифрование по российским ГОСТам) или Chromium Gost <u>https://www.cryptopro.ru/products/chromium-gost</u>
- 2. Внимательно изучить информацию на проблемном сайте: в частности, в справке может быть указано на необходимость установке сертификатов на компьютере с инструкцией о том, как именно это выполнить.

| ERR_SSL_VERSION_OR_CIPHER_INISIMATC                                                                                                    |    |          |                                                                                               |                          |
|----------------------------------------------------------------------------------------------------|----|----------|-----------------------------------------------------------------------------------------------|--------------------------|
| Compare the second of operations of the second conception of the second conception of the s | 98 | R_MISMAI | N_OR_CIPHE                                                                                    | EKK_SSL_VEKSI            |
| Districtable de consector descenser-entre descenser-entre |    |          |                                                                                               |                          |
| District cabit is an answer officernavirus. Generatives         Conceptibilities           Visit is informationalized and announceptime conception canceptime canceptime canc                                                      |    |          |                                                                                               |                          |
| Christia magnetinaam<br>Heriogagapanaaman bijoreent<br>Keneri magnetinaam paraat majaam paraat majaam paraat                                                                                                    |    |          | мажит обеспечить безопасное<br>ами исполценти исполдержаваный протила<br>неп. напада          | 310<br>000<br>110<br>110 |
|                                                                                                    |    |          | nar<br><b>und hypersonal</b><br>ausgebenster person sport source 121, sein sulligan ausgeben. |                          |
|                                                                                                    |    |          |                                                                                               |                          |
| КАК ИСПРАВИТЬ                                                                                                    |    | ть       | исправи                                                                                       | KA                       |
|                                                                                                    |    |          |                                                                                               |                          |

## Видео инструкция

Watch Video At: https://youtu.be/pQYNhLWe\_XY

Если в вашей ситуации работоспособным оказался какой-то иной способ, буду благодарен комментарию с его описанием: возможно, он сможет помочь кому-то из читателей.